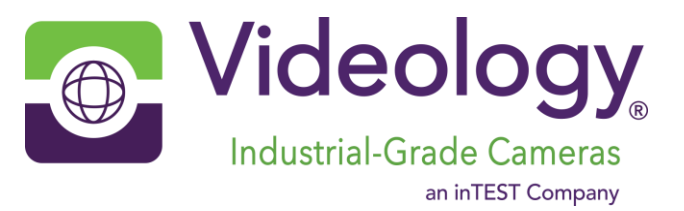

# 201-IP-462-xC

# 2MP Color IP Camera

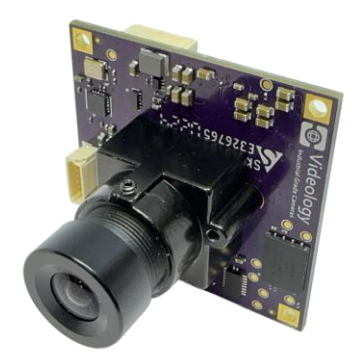

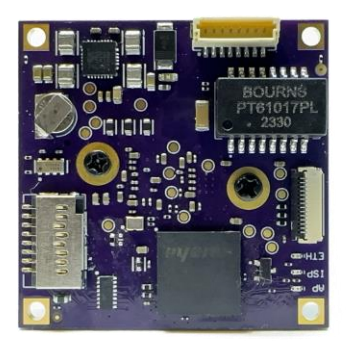

# Videology Industrial-Grade Cameras

### **Over 1 Million Cameras Worldwide**

At Videology, we specialize in meeting the customized specification requirements of OEMs, large-scale integrators and other partners, which have resulted in the delivery of over 1 million embedded cameras worldwide. We are an ISO 9001-certifed company headquartered in Mansfield, Massachusetts (part of the greater Boston area), and our European operations are located in Eindhoven, the Netherlands.

#### **Our Brand Difference**

Our deep commitment to the customer experience delivers performance excellence throughout the entire customer journey. This is Videology's brand difference and it's our company's most important priority in serving the needs of our customers across the globe.

#### **Our Brand Promise**

How do we support our brand difference? We do so with a sincere promise we make to every Videology customer as follows: We provide competence, attention to detail and personal care with a level of excellence that will delight every customer in every interaction. This is Videology's brand promise and it's been the key to our growth and success – from a small start-up more than 25 years ago to a global leader in today's imaging industry.

User Guide 201-IP-462-xC © 2024 All information is subject to change without notice.

Excellence. Every day. Every time.

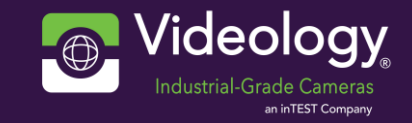

# 1. Prior to Using

Videology reserves the right to modify the information in this document as necessary and without notice. It is the user's responsibility to be certain they possess the most recent version of this document by going to <u>www.videologyinc.com</u>, searching for the model number, and comparing revision letters on the respective document, located in the document's footer.

### 1.1 License Agreement (Software):

This Agreement states the terms and conditions upon which Videology Industrial-Grade Cameras (hereafter referred to as "Videology") offer to license to you the software together with all related documentation and accompanying items including, but not limited to, the executable programs, drivers, libraries, and data files associated with such software.

The Software is licensed, not sold, to you for use only under the terms of this Agreement.

Videology grants to you, the purchaser, the right to use all or a portion of this Software provided that the Software is used only in conjunction with Videology's family of products.

In using the Software you agree not to:

- Decompile, disassemble, reverse engineer, or otherwise attempt to derive the source code for any Product (except to the extent applicable laws specifically prohibit such restriction);
- Remove or obscure any trademark or copyright notices.

### 1.2 Limited Warranty (Hardware and Software):

ANY USE OF THE SOFTWARE OR HARDWARE IS AT YOUR OWN RISK. THE SOFTWARE IS PROVIDED FOR USE ONLY WITH VIDEOLOGY'S HARDWARE. THE SOFTWARE IS PROVIDED FOR USE "AS IS" WITHOUT WARRANTY OF ANY KIND, TO THE MAXIMUM EXTENT PERMITTED BY LAW, VIDEOLOGY DISCLAIMS ALL WARRANTIES OF ANY KIND, EITHER EXPRESS OR IMPLIED, INCLUDING, WITHOUT LIMITATION, IMPLIED WARRANTIES OR CONDITIONS OF MERCHANTABILITY, QUALITY AND FITNESS FOR A PARTICULAR APPLICATION OR PURPOSE. VIDEOLOGY IS NOT OBLIGATED TO PROVIDE ANY UPDATES OR UPGRADES TO THE SOFTWARE OR ANY RELATED HARDWARE.

### **1.3 Limited Liability (Hardware and Software):**

In no event shall Videology or its Licensor's be liable for any damages whatsoever (including, without limitation, incidental, direct, indirect, special or consequential damages, damages for loss of business profits, business interruption, loss of business information, or other pecuniary loss) arising out of the use or inability to use this Software or related Hardware, including, but not limited to, any of Videology's family of products.

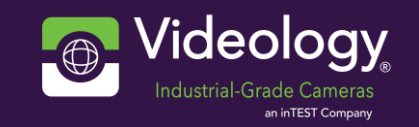

# 2. Warning and Safeguards

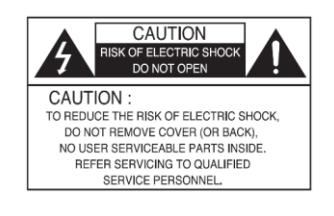

#### • Read instructions before operating camera.

- Please read/follow all instructions and reed all warnings before operating the camera.
- Installation and servicing should only be done by Qualified Service and Installation Personnel.
- Installation shall be done in accordance with all local and national electrical and mechanical codes.
- Avoid mounting in direct sunlight.
- To reduce the risk of fire or electric shock, do not expose this appliance to rain, water or wet locations.
- If the camera is to be mounted outdoors a secondary waterproof enclosure should be used.

## 2.1 Precautions

- Do not put objects inside the unit. Make sure that no metal objects or flammable substances get inside the camera. It could cause fire, short-circuits or damage.
- Be careful when handling the unit.
- To prevent damage, do not drop the camera or subject it to strong shock or vibration.
- Install away from electric or magnetic fields.
- Protect from humidity and dust.
- Protect from high temperature.
- Be careful when installing the camera close to the ceiling, in a kitchen or boiler room, as the temperature may raise to high levels.
- Cleaning Dirt can be removed from the cabinet only by wiping it with a soft cloth moistened with a soft detergent solution.
- Mounting Surface The mounting surface material must be strong enough to secure the camera.
- Avoid viewing a very bright object (such as light fittings) during an extended period.

# 2.2 Care of the Unit

- Remove dust or dirt on the surface of the lens with a blower (commercially available).
- Avoid the use of volatile solvents such as thinners, alcohol, benzene and insecticides. They may damage the surface finish and/or impair the operation of the camera.
- Be careful not to spill water or other liquids on the unit.

## 2.3 Operating and Storage Location

- Extremely hot or cold places; operating temperature -40°C- 60°C (-40°F 140°F) however, we recommend that the unit be used within a temperature range of 0°C – 45°C (32°F – 113°F)
- Damp or dust places
- Places exposed to rain
- Places subject to strong vibration
- Close to generators of powerful electromagnetic radiation such as radio or TV transmitters.

If the product is to be put out of operation definitively, take it to a local recycling plant for disposal which is not harmful to the environment.

.

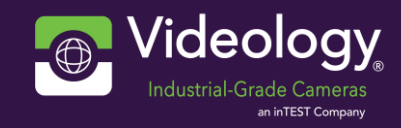

# 3. Document History

# **Document History**

| Revision | Issue Date | Reason                                                |
|----------|------------|-------------------------------------------------------|
| А        | 01/17/2024 | Initial Creation                                      |
| В        | 04/29/2024 | Added Video Recording + Real time clock (pag10-pag12) |
|          |            |                                                       |
|          |            |                                                       |

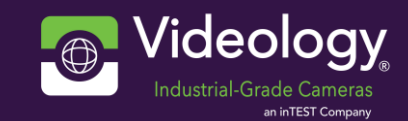

# **Table of Contents**

| 1.   | Prior to Using                             | 2  |
|------|--------------------------------------------|----|
| 1.1  | License Agreement (Software):              | 2  |
| 1.2  | Limited Warranty (Hardware and Software):  | 2  |
| 1.3  | Limited Liability (Hardware and Software): | 2  |
| 2.   | Warning and Safeguards                     | 3  |
| 2.1  | Precautions                                | 3  |
| 2.2  | Care of the Unit                           | 3  |
| 2.3  | Operating and Storage Location             | 3  |
| 3.   | Document History                           | 4  |
| 4.   | Introduction                               | 7  |
| 5.   | Configuration                              | 8  |
| 5.1  | Hardware                                   | 8  |
| 5.2  | Find network address                       | 8  |
| 5.3  | Get a video stream                         | 9  |
| 5.4  | НТТР АРІ                                   |    |
| 5.5  | Video configuration                        |    |
| 5.6  | Video recording                            |    |
| 5.7  | SD card formatting instructions            |    |
| 5.8  | Real time clock                            |    |
| 5.9  | IP address                                 |    |
| 5.10 | Web interface                              |    |
| 6.   | Dimensions                                 |    |
| 6.1  | Dimensions                                 | 14 |
| 7.   | Software interfacing                       | 15 |
| 8.   | Appendix: list of configuration IDs        | 16 |
| 8.1  | Exposure                                   |    |
| 8.2  | WDR                                        |    |
| 8.3  | Color                                      |    |
| 8.4  | HUE & CHROMA                               | 21 |
| 8.5  | Color suppression                          | 22 |
| 8.6  | DNR                                        | 23 |
| 8.7  | Sharpness                                  | 24 |
| 8.8  | Gamma                                      | 25 |
| 8.9  | Contrast                                   | 25 |
| 8.10 | Mirror                                     |    |
| 8.11 | Dzoom                                      | 27 |
| 8.12 | Motion                                     |    |
| 8.13 | Focus assist                               |    |
| 8.14 | Stat config                                |    |
| 8.15 | AE window                                  |    |
| 8.16 | AE config                                  |    |
| 8.17 | AWB window                                 |    |
| 8.18 | AWB config                                 |    |
| 9.   | Contact Information                        | 32 |

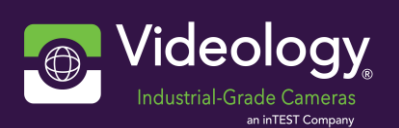

# **List of Figures**

# List of Tables

| 17 |
|----|
| 18 |
| 19 |
| 21 |
| 22 |
| 23 |
| 24 |
| 25 |
| 25 |
| 26 |
| 27 |
| 28 |
| 29 |
| 29 |
| 30 |
| 30 |
| 31 |
| 31 |
|    |

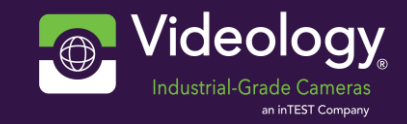

# 4. Introduction

This document will explain how to set up your 201-IP-462-xC, an IP camera with the following highlighted features:

- 2 Megapixel, 1/2.8" IMX462 CMOS Starvis sensor
- RTSP video streaming
  - o 5 pre-configured RTSP-streams
- Fast Ethernet (also known as 10/100 Ethernet)
  - Full duplex communication
- SD card storage
  - Supports different storage sizes
- HTTP, SSH and FTP server functionality
- Linux RISC-V architecture Open-source processor and operating system
- Fully configurable via Videology's HTTP API interface

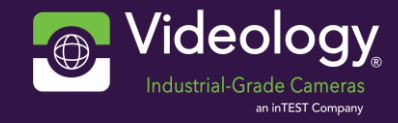

# 5. Configuration

### 5.1 Hardware

A multi pin connector is used to supply both power and the network connections. The package includes a breakout cable to a standard 12VDC power connector and a RJ45 network jack. Connect the cable to a 12VDC power source and a network that supports DHCP.

#### 5.2 Find network address

The first step to access the camera is finding its IP address, as it comes from factory with a dynamic configuration. The recommended tool for this task is Advanced IP Scanner, which can be downloaded for free on <u>advanced-ip-scanner.com</u>.

| Advanced     | IP Scanner                            |               |                                        |          | —                     |   |
|--------------|---------------------------------------|---------------|----------------------------------------|----------|-----------------------|---|
| le View S    | ettings Help                          |               |                                        |          |                       |   |
| Scan         | II 🦉 🕻 🛅                              |               |                                        |          |                       |   |
| 92.168.0.1-2 | 254                                   |               | Example: 192.168.0.1-100, 192.1        | 68.0.200 | Search                |   |
| Results Fa   | vorites                               |               |                                        |          |                       |   |
| Status       | Name                                  | IP            | Manufacturer                           |          | MAC addres            | s |
| <b>.</b>     | statistic and                         | 100.000.000   | No Ro Hermony Control                  | -        | 100.00                |   |
| -            | DESCRIPTION CONTRACTOR                | 100.000.000   | Micco Rev MIL 111, 1751                | 100.00   | and the party         |   |
|              |                                       | 100.000.000   | Miccould Composition                   | 100.000  | 0.00                  |   |
| > 📮          | to entrance process                   | 100.000.000   | NAMES AND ADDRESS OF A LODGE           | -        | 1.000                 |   |
| > 📮          | Statement in the second second second | 100.00810-004 | No. Con Condition (11)                 | 10.00    |                       |   |
| -            | 100,000,000                           | 100.0000.000  | Sauration Discourses                   | 100-014  |                       |   |
| > 📮          | 100,000,000                           | THE PERSON    | Super Merry Computer, No.              | 10.000   | -                     |   |
| <b>.</b>     | attions installing                    | 100.000       | Sugar Merce Computer, No.              | 10.000   |                       |   |
|              | to revealant and                      |               | The state of the contract of the state |          | 1.00                  |   |
| > 📮          | 192.168.0.112                         | 192.168.0.112 | Videology Imaging Solutions, Inc.      | 00:18:8  | E:00:02:10            |   |
| > 📮          | 10-0000-00                            | 100.000.000   | contempore. Next                       | -        | And the second second |   |
| > 📮          | 10,000.00                             | 100.000.000   | Withousen, No.                         | -        | 1000-00110            |   |
| × (m)        |                                       |               |                                        |          |                       |   |

Figure 1 Advanced IP Scanner

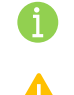

The device may be found by the manufacturer name, "Videology Imaging Solutions, Inc.".

Remember to use the correct range for your LAN.

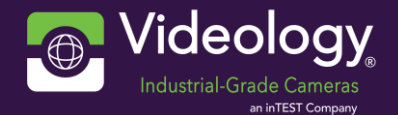

### 5.3 Get a video stream

Now that you know your IP address, you may stream video! For that, you will need a media player that supports RTSP streaming, such as the VLC media player or even Windows 11's media player. Use the address with the camera's IP (here 192.168.0.197) and the following suffix:

### rtsp://192.168.0.197/rtsp\_stream\_00

The last two digits determine which channel is streamed. The difference between each channel lies in their resolution and framerate of the video, so they are used to pick these configurations.

<u>Channel 1</u>: rtsp\_stream\_00 – highest resolution

Channel 2: rtsp\_stream\_01

Channel 3: rtsp\_stream\_02

<u>Channel 4</u>: rtsp\_stream\_03

<u>Channel 5</u>: rtsp\_stream\_04 – lowest resolution

For instance, on VLC, open the Media menu and select "Open Network Stream..."

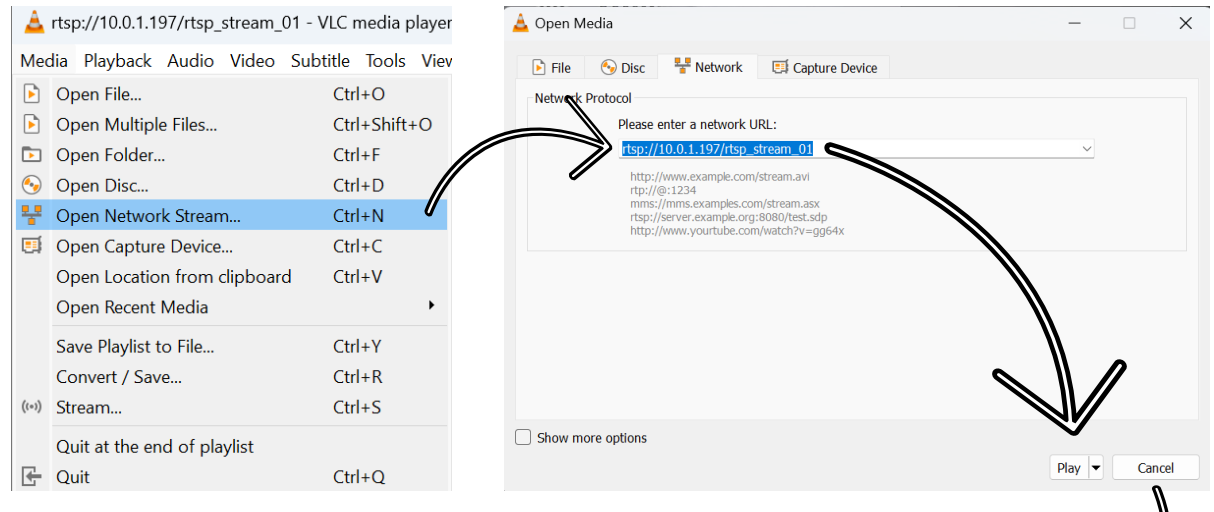

The displayed video is the camera's live feed. Changes made to the ISP configuration will be shown in real time.

To adjust the focus, rotate the lens till the desired focus is achieved.

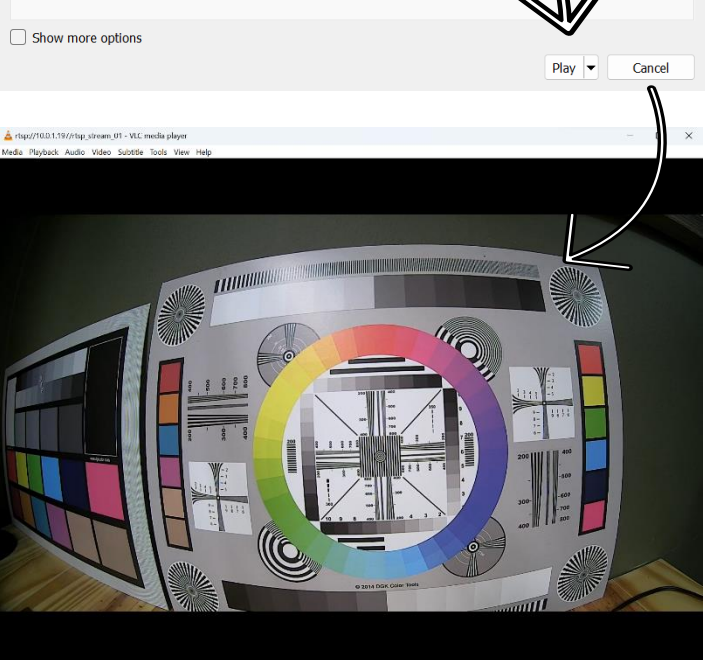

Figure 2 Get a video stream

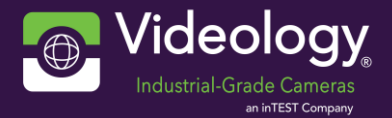

## 5.4 HTTP API

The main way to communicate with the camera is through the HTTP API. It works by typing on an internet browser address bar. The address is composed by the camera's IP (here 192.168.0.201), followed by the command and arguments. Here is an example of how the video's brightness level is adjusted:

| http://192.168.0.201/cg | ji-bin/video? | EBTD=255  |
|-------------------------|---------------|-----------|
| ·                       | <u> </u>      |           |
| Camera's IP address     | Configuration | Input     |
|                         | command       | arguments |

Every configuration command follows the same structure. All commands will be explained in chapters 7 and 8.

## 5.5 Video configuration

The full list of "video" input arguments is on the last section of this document, Appendix: list of configuration IDs

### 5.6 Video recording

Video recording will start automatically when the camera is turned on or rebooted with an SD card inserted. The SD card must be formatted in a specific way that will be explained ahead.

The video files may be accessed through FTP, on the /media folder. They are saved as multiple two-minute files with the following pattern: timestamp-start seconds-end seconds.

24-04-24\_17-41-45-00000-00120.mp4 24-04-24\_17-41-45-00120-00240.mp4 24-04-24\_17-41-45-00240-00360.mp4 24-04-24\_17-41-45-00360-00480.mp4

Every time the camera is rebooted, the timestamp will be updated to the current time and the start and end seconds reset from zero.

When the camera is turned off, or the SD card removed, the last two minutes of recording will be lost.

The recording is continuous and once the SD card becomes full, it starts overwriting from where it started. The duration of the recording depends on the size of the SD card and the scene of the recording. In average, it lasts for:

32GB – 1,5 days 64GB – 3 days 128GB – 6 days 256GB – 12 days 512GB – 24 days 1TB – 1 month and 12 days

If the SD card is removed, the camera needs to be rebooted to resume recording.

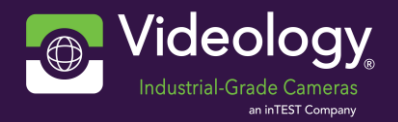

# 5.7 SD card formatting instructions

1. Format using <u>SD memory card formatter</u>.

| SD Card Formatter   |                           |                      | $\times$ |
|---------------------|---------------------------|----------------------|----------|
| File Help           |                           |                      |          |
| Select card         |                           |                      |          |
| D:\ - SD            |                           |                      | ~        |
|                     |                           | Refresh              |          |
| Card information    |                           |                      |          |
| Туре                | SDXC                      |                      |          |
| Capacity            | 57.96 GB                  |                      |          |
| Quick format        |                           |                      |          |
| Overwrite format    |                           |                      |          |
| CHS format size adj | ustment                   |                      |          |
| Volume label        |                           |                      |          |
| SD                  |                           |                      | _        |
|                     |                           |                      |          |
|                     |                           |                      |          |
|                     |                           | Forma                | t        |
| SD Logo, SDHC L     | ogo and SDXC Logo are tra | ademarks of SD-3C, I | LC.      |

Figure 3 SD Card Formatter

- 2. This will ensure the partition is created with the correct leading space.
- 3. Reformat with FAT32Format, choosing block sizes of 32 kilobytes.

| FAT32 Format                                                                                          | - |      | ×  |
|----------------------------------------------------------------------------------------------------|---|------|----|
| Drive<br>D:\ 62G FAT32 NEW VOLUME<br>Allocation unit size                                             |   |      |    |
| 32768            512            1024            2048            4096            8192            16384 |   |      |    |
| 32768 t<br>65536                                                                                      |   |      |    |
| Start                                                                                                 | : | Clos | ie |

Figure 4 FAT32 Format

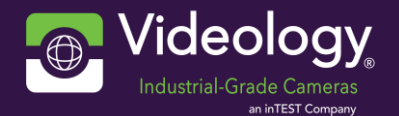

### 5.8 Real time clock

To set the real time clock, the camera needs a one-time connection to the internet, where it will acquire the time from a time server. After that, the camera no longer needs internet connection to keep the correct time.

The time zone is set by editing the file on /etc/profile.d/set-timezone.sh. Further instructions are on that file itself. After setting your timezone, reboot the camera.

### 5.9 IP address

Set fixed IP address:

http://192.168.0.201/cgi-bin/ip?192.168.0.23/24 IP address Network mask

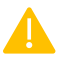

If you forget the network mask, it will not work.

Set dynamic IP address (DHCP): http://192.168.0.201/cgi-bin/ip?dhcp

#### 5.10 Web interface

The web interface is in beta stage, may contain bugs and is subject to changes.

The easiest way to control the camera is through its web interface. Simply type its IP in an internet browser and you will be taken to it:

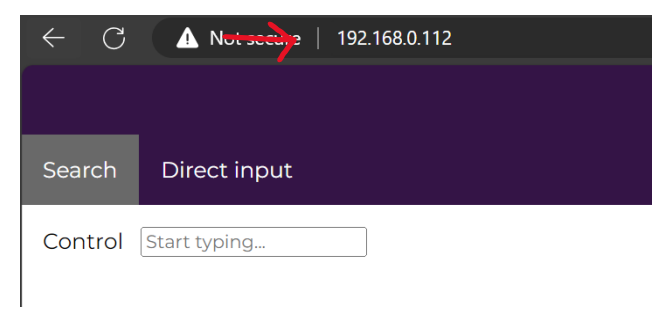

Figure 5 Web interface

On the top left is the search tab, followed by the direct input tab. Just below the main bar is the control search box. Click on the box to open the camera options menu.

In the menu, there are controls for brightness, contrast, sharpness, mirror, flip, motion detection, wide dynamic range, high light color suppression and high light color suppression threshold.

Select the desired option and its control will be displayed. To go back to the full list, delete all text from the control search box.

# Configuration

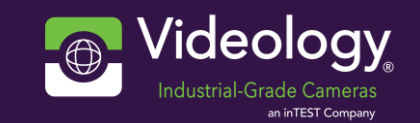

|                              | <b>Brightness</b><br>Brighten or darken the image.              |
|------------------------------|-----------------------------------------------------------------|
| Search Direct input          | Contrast                                                        |
| Control Start typing         | Darken the dark areas of the image and lighten the light areas. |
| EBTD                         | Sharpness                                                       |
| Brightness                   | Adjusts the contrast between detected edges.                    |
| CNTL                         | Mirror, Flip                                                    |
| Contrast                     | Toggle between a normal video view and a                        |
| SPLV<br>Sharpness            | mirrored video view.                                            |
| 14440                        | Motion Detection                                                |
| Mirror                       | Detect motion within the video image.                           |
| IMFP                         | Wide Dynamic Range                                              |
| Flip                         | Improve image with large difference between                     |
| ITON                         | light and darks areas                                           |
| Motion detection             | High Light Color Suppression                                    |
| WDON                         | Removes artificial color in over saturated                      |
| Wide dynamic range           | areas of the image                                              |
| СЅНО                         | High Light Color Suppression Threshold                          |
| High Light color suppression | Sate the amount of color to be removed in                       |
| HEADQ CSHT                   | sets the amount of color to be removed in                       |
| Videology                    | the tool above.                                                 |

Figure 6 Control options

| Control EBTD            | ▼        |
|-------------------------|----------|
| Control CNTL<br>Value   | ▼        |
| Control SPLV<br>Value   | <b>v</b> |
| Control ITON<br>Enabled | •        |
| Control WDOND           |          |
| Control CSHO<br>Enabled | ¥        |
| Control CSHT            | ▼        |

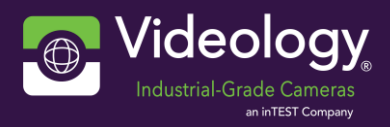

# 6. Dimensions

# 6.1 Dimensions

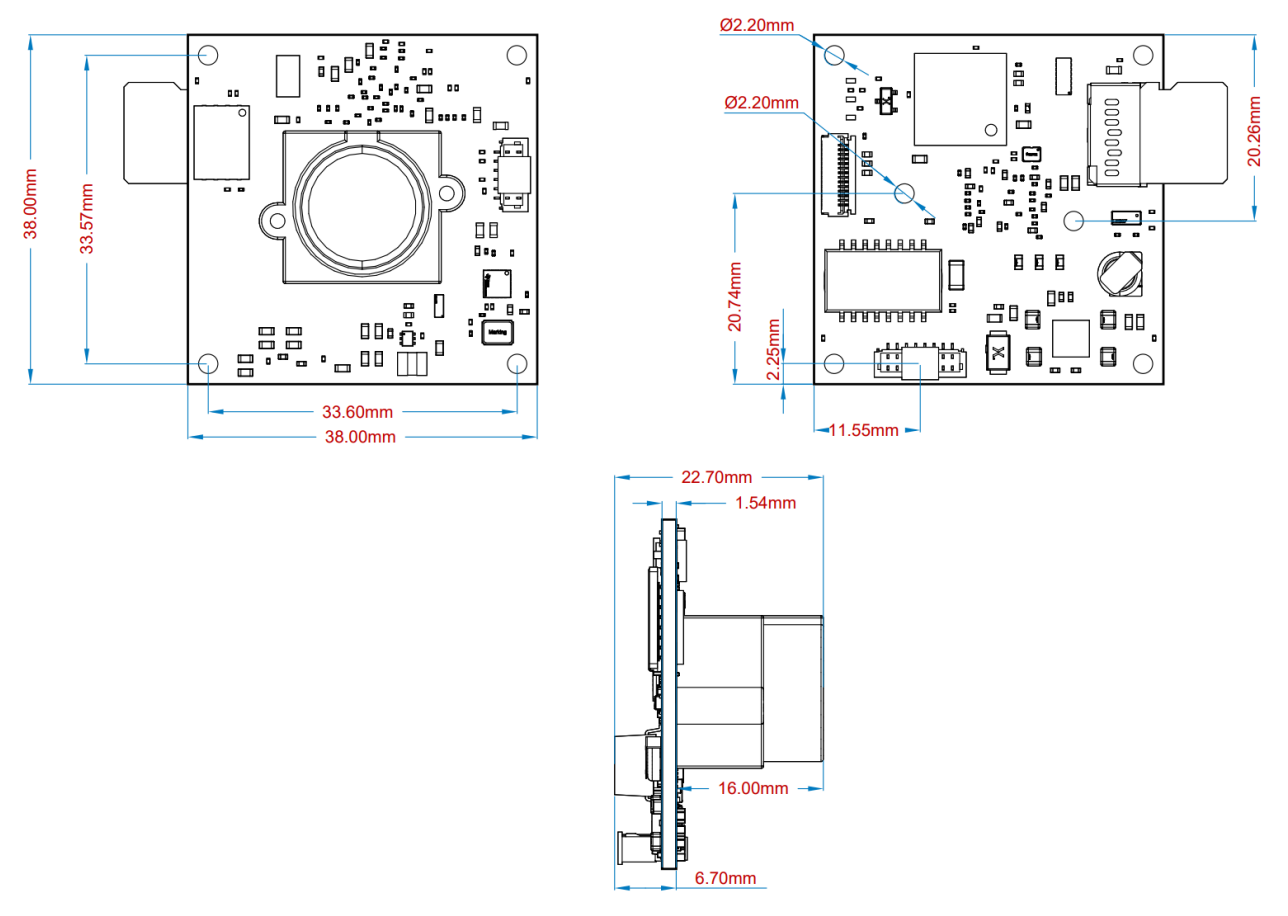

Figure 7 Camera Dimensions

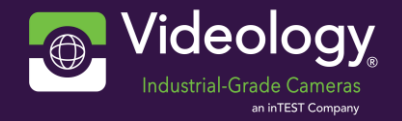

# 7. Software interfacing

Communicating with the camera through code is also straightforward: it is done using HTTP requests. Any language that supports it may be used, or use your favorite browsers plugin for HTTP requests. Here is an example in Python (here camera IP=192.168.0.201):

First, the HTTP library must be installed:

```
pip install requests
       Then, on the code, the dependencies imported:
  import requests
       To get a property value:
  r = requests.get('http://192.168.0.201/cgi-bin/video?EBTD')
  print(r.text)
                 FAILURE
 30
            or
Operation
              Operation
successful
             unsucessful
       To set a property value:
  wr = requests.get("http://192.168.0.201/cgi-bin/video?EBTD=50")
  print(r.text)
 SUCCESS
                FAILURE
           or
              Operation
Operation
successful
             unsucessful
```

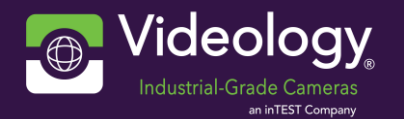

# 8. Appendix: list of configuration IDs

# 8.1 Exposure

Sets the target brightness through AE (Auto Exposure) function.

| ID   | Feature     | Description                                                                                                    | Range   |
|------|-------------|----------------------------------------------------------------------------------------------------|---------|
| EBON | AeOn        | Auto Exposure operation. (0: OFF, 1: ON)                                                                                                    | 0~1     |
| EBTD | Brightness  | Set the brightness.                                                                                                    | 0 ~ 255 |
| EBTN | AgcTarget   | Set the AGC target. (0~100 %of normal brightness) A situation<br>in which AGC is entered in AE control may determine that the<br>current scene is dark. Setting the same brightness as a bright<br>scene in a dark scene can be unnatural, so set the brightness                                                                                                    | 0 ~ 100 |
| ESON | AntiSatOn   | The ability to improve image saturation due to SPOT. (0: OFF, 1:<br>ON)                                                                                                    | 0 ~ 1   |
| ESWT | SatBrt      | Sets the strength of the ANTI SAT. (Min: 0 ~ Max: 20)<br>The larger the value, the more visible for saturation areas, but<br>the surrounding area becomes darker.                                                                                                    | 0 ~ 20  |
| ESSB | Stabilizing | Sets the degree of control stabilization for changes in SPOT<br>images.<br>(0: OFF (immediate response), 1: LOW (15FPS), 2:<br>MIDDLE(30FPS), 3: HIGH(60FPS))                                                                                                    | 0 ~ 3   |
| EION | Iris        | ELC will pull IRIS full open, and ALC will control brightness with<br>IRIS. DC iris (0: ELC, 1: ALC), piris & AF iris (0: MANUAL, 1: AUTO)                                                                                                    | 0 ~ 1   |
| ESHT | Shutter     | Sets sensor shutter control method. (0:<br>AUTO, 1: MANUAL, 2: FLICKER)                                                                                                    | 0 ~ 2   |
| ESHN | ShtMin      | Sets the Shutter Min Exposure Time (Sec) in AUTO mode<br>(0: 1/30, 1: 1/60, 2: 1/120, 3: 1/250, 4: 1/500, 5: 1/1000, 6: 1/2000,<br>7: 1/4000, 8: 1/8000, 9: 1/15000, 10: 1/30000)                                                                                                    | 0 ~ 10  |
| ESHD | DeblurMin   | Sets the Deblur Min Shutter Exposure Time (Sec) in AUTO mode<br>(0: 1/30, 1: 1/60, 2: 1/120, 3: 1/250, 4: 1/500, 5: 1/1000, 6: 1/2000,<br>7: 1/4000, 8: 1/8000, 9: 1/15000, 10: 1/30000)                                                                                                    | 0 ~ 10  |
| ESHM | ShtMax      | Sets the Shutter Max Exposure Time (Sec) in AUTO mode<br>(0: 1/30, 1: 1/60, 2: 1/120, 3: 1/250, 4: 1/500, 5: 1/1000, 6: 1/2000,<br>7: 1/4000, 8: 1/8000, 9: 1/15000, 10: 1/30000)                                                                                                    | 0 ~ 10  |
| ESHP | ShutSpd     | Sets the Shutter Exposure Time (Sec) in MANUAL mode.<br>(0: 1/30, 1: 1/60, 2: 1/120, 3: 1/250, 4: 1/500, 5: 1/1000, 6: 1/2000,<br>7: 1/4000, 8: 1/8000, 9: 1/15000, 10: 1/30000)                                                                                                    | 0 ~ 10  |
| EMDC | DcMode      | Sets Auto Exposure Control mode when Iris settings are ALC.<br>(0: INDOOR, 1: OUTDOOR, 2: DEBLUR)<br><b>INDOOR</b><br>Full Shutter fixation to prevent indoor Flicker generation, AE<br>control mode with IRIS.<br>At this time, the Shutter is automatically changed to Full Shutter.<br><b>OUTDOOR</b><br>In outdoor situations, the setting for AE control with IRIS is fixed<br>to the SHUTTER MIN when IRIS control is performed. | 0~2     |

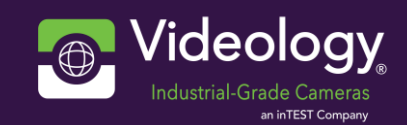

|          | However, when the surrounding environment becomes dark<br>and IRIS becomes full open, it controls AE with the shutter and |                                                                                                    |
|----------|----------------------------------------------------------------------------------------------------|----------------------------------------------------------------------------------------------------|
|          |                                                                                                    |                                                                                                    |
|          | DEBLUK                                                                                                    |                                                                                                    |
|          | ShtMode. (see below)                                                                                                    |                                                                                                    |
| ShtMode  | Sets Auto Exposure Control mode when Iris settings are ELC.                                                               | 0 ~ 1                                                                                                    |
|          | (0: NORMAL, 1: DEBLUR)                                                                                                    |                                                                                                    |
|          | NORMAL                                                                                                    |                                                                                                    |
|          | IRIS is a mode that controls AE with a Full Open and a Shutter.                                                           |                                                                                                    |
|          | DEBLUR                                                                                                    |                                                                                                    |
|          | It is a function to minimize the Blur phenomenon that occurs as                                                           |                                                                                                    |
|          | you go to Slow Shutter. To minimize the Blur, AGC is applied to                                                           |                                                                                                    |
|          | improve the Shutter speed quickly.                                                                                        |                                                                                                    |
| Dss      | Sets mode for Long shutter (>1Frame).                                                                                     | 0 ~ 7                                                                                                    |
|          | The ability to compensate for insufficient light by                                                                       |                                                                                                    |
|          | increasing the exposure time of the sensor but decreases                                                                  |                                                                                                    |
|          | the frame rate. (0: OFF, 1: X2, 2: X4, 3: X8, 4: X16, 5: X32, 6:                                                          |                                                                                                    |
|          | X64, 7: X128)                                                                                                    |                                                                                                    |
| Agc      | Sets max control range for Sensor AGC.                                                                                    | 0 ~ 255                                                                                                    |
| IrsSpeed | Sets IRIS control speed.                                                                                                  | 0 ~ 20                                                                                                    |
| ShtSpeed | Sets Shutter Control Speed.                                                                                               | 0 ~ 20                                                                                                    |
| AgcSpeed | Sets Agc control speed.                                                                                                   | 0 ~ 20                                                                                                    |
| rAeSht   | Read sensor shutter value (read only)                                                                                     | -                                                                                                    |
| rAeAgc   | Read sensor AGC value (read only)                                                                                         | -                                                                                                    |
|          | ShtMode<br>Dss<br>Dss<br>Agc<br>IrsSpeed<br>ShtSpeed<br>AgcSpeed<br>rAeSht<br>rAeAgc                                      | However, when the surrounding environment becomes dark<br>and IRIS becomes full open, it controls AE with the shutter and<br>operates up to SHUTTER MAX.DEBLUR<br>It will operate the same as DEBLUR mode in IRIS Full Open &<br>ShtMode. (see below)ShtModeSets Auto Exposure Control mode when Iris settings are ELC.<br>(0: NORMAL, 1: DEBLUR)<br>NORMAL<br>IRIS is a mode that controls AE with a Full Open and a Shutter.<br>DEBLUR<br>It is a function to minimize the Blur phenomenon that occurs as<br>you go to Slow Shutter. To minimize the Blur, AGC is applied to<br>improve the Shutter speed quickly.DssSets mode for Long shutter (>1Frame).<br>The ability to compensate for insufficient light by<br>increasing the exposure time of the sensor but decreases<br>the frame rate. (0: OFF, 1: X2, 2: X4, 3: X8, 4: X16, 5: X32, 6:<br>X64, 7: X128)AgcSets max control range for Sensor AGC.IrsSpeedSets Shutter Control Speed.ShtSpeedSets Agc control speed.AgcSpeedSets Agc control speed.AgcRead sensor shutter value (read only)rAeAgcRead sensor AGC value (read only) |

Table 1. Exposure Control

## Example:

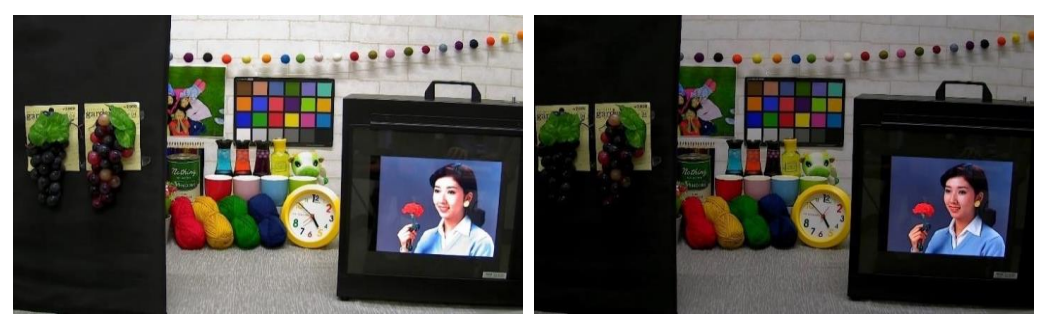

AntiSatOn 0 (Off)

AntiSatOn 1(On/Lv10)

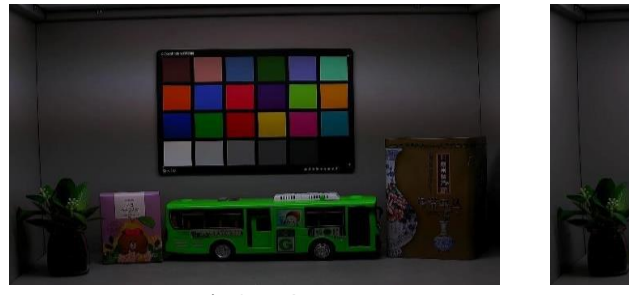

Iris 0(ELC)

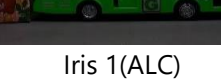

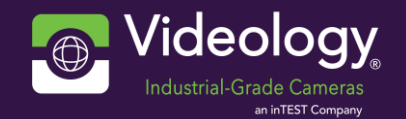

# 8.2 WDR

Setting Function to WDR (Wide Dynamic Range).

| ID   | Feature                                                                                                    | Description                                                                                                    | Range   |
|------|----------------------------------------------------------------------------------------------------|----------------------------------------------------------------------------------------------------|---------|
| WDON | WdrOn                                                                                                    | WDR operation ON. (0: OFF, 1: ON)                                                                                                    | 0 ~ 1   |
| WMOD | *WdrMode                                                                                                   | WDR method setting. (0: ISP FRAME WDR, 1: LINE HDR)                                                                                              | 0 ~ 1   |
| WLMD | WdrLine                                                                                                    | Set LINE HDR mode (0: 2Page, 1: 3Page)                                                                                                    | 0 ~ 1   |
| WWTL | WdrWgt                                                                                                    | WDR intensity setting. (0: LOW, 1: MIDDLE, 2: HIGH)                                                                                              | 0 ~ 2   |
| WBTL | AE_WDR_LTGT_OFST2                                                                                          | The brightness (Iris, AGC, Shutter) of the dark domain is established in the WDR mode.                                                           | 0 ~ 511 |
| WBTS | AE_WDR_STGT_OFST2                                                                                          | The brightness (Iris, AGC, Shutter) of the bright domain is established in the WDR mode.                                                         | 0 ~ 511 |
| WBTM | AE_WDR_MTGT_OFST2 The brightness (Iris, AGC, Shutter) of the medium domain is established in the WDR mode. |                                                                                                    | 0 ~ 255 |
| WBTN | AE_WDR_LTGT_NIGHT                                                                                          | The brightness (Iris, AGC, Shutter) of the dark<br>domain is established in the WDR mode at night.<br>0~100 Percent(%) of the daytime brightness | 0 ~ 100 |
| WBTD | ACEWDR1_TH                                                                                                 | The brightness (ISP Gain) of the whole-area in the WDR mode.                                                                                     | 0 ~ 255 |
| WCNT | ACEWDR2_TH The contrast (ISP Contrast) of the whole-area in the WDR mode.                                  |                                                                                                    | 0 ~ 255 |
| WGMM | GammaWdr                                                                                                   | Gamma Settings in WDR Mode.<br>(0: 0.45, 1: 0.5, 2: 0.55, 3: 0.6, 4: 0.65, 5: 0.7, 6: 0.75, 7:<br>Adaptive, 8: Default)                          | 0 ~ 8   |
| WGMD | GammaWdrDay                                                                                                | Day gamma settings in gamma adaptive mode with WDR.<br>(0: 0.45, 1: 0.5, 2: 0.55, 3: 0.6, 4: 0.65, 5: 0.7, 6: 0.75)                              | 0 ~ 6   |
| WGMN | GammaWdrNgt                                                                                                | Night gamma settings in gamma adaptive mode<br>with WDR.<br>(0: 0.45, 1: 0.5, 2: 0.55, 3: 0.6, 4: 0.65, 5: 0.7, 6: 0.75)                         | 0~6     |
|      |                                                                                                    |                                                                                                    | 1       |

Table 2. WDR Control

\*WdrMode[WMOD] is reflected in Initial only when the initial value of SSID meets the condition. See SSID parameter.

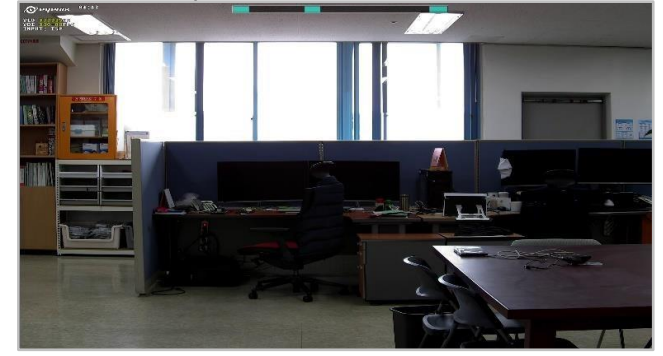

WdrOn 0 (off)

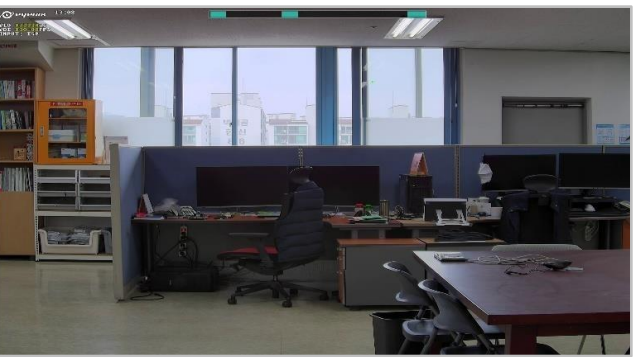

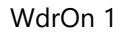

Figure 9 WDR WdrOn

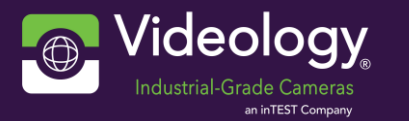

# 8.3 Color

AWB (Auto White Balance) is a function of automatically balancing colors according to the color temperature characteristics of the input image.

| ID   | Feature       | Description                                                                                                    | Range   |
|------|---------------|----------------------------------------------------------------------------------------------------|---------|
| WBMD | AwbMode       | The AWB Mode consists of AUTO, AUTOext, PRESET, and<br>MANUAL Mode<br>(0: AUTO, 1: AUTOext, 2: PRESET, 3: MANUAL)<br><b>AUTO</b><br>White Balance is automatically performed through the default<br>color temperature band.<br><b>AUTOext</b><br>Color temperature range extension mode compared to AUTO<br>mode <b>PRESET</b><br>White Balance does not automatically renew. When using the<br>PresetHold function, the color temperature at the time is<br>maintained.<br><b>MANUAL</b><br>The White Balance is proceed based on the fixed color<br>temperature (3000K, 5000K, 8000K). RGAIN and BGAIN can be<br>established additionally | 0~3     |
| WBPS | AwbPresetHold | If you write 1, It get the color temperature information at the time. When color temperature acquisition is finished, the 'AwbPresetHold' parameter is changed to 0. In Awb 'PRESET' mode, the held color temperature information is fixed.                                                                                                    | 0 ~ 1   |
| WBMT | AwbMnlTemp    | In the Manual mode, the color temperature is<br>established (0: 3000K, 1: 5000K, 2: 8000K)                                                                                                    | 0 ~ 2   |
| WBMR | AwbMnlRgain   | In the Manual mode, the weight about red color is controlled                                                                                                    | 0 ~ 255 |
| WBMB | AwbMnlBgain   | In the Manual mode, the weight about blue color is controlled                                                                                                    | 0 ~ 255 |
| WBSR | SaturationR   | Function that adjusts the overall color of the image in the red direction                                                                                                    | 0 ~ 255 |
| WBSG | SaturationG   | Function that adjusts the overall color of the image in the green direction                                                                                                    | 0 ~ 255 |
| WBSB | SaturationB   | Function that adjusts the overall color of the image in the blue direction                                                                                                    | 0 ~ 255 |

Table 3. Color Control

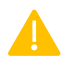

Change DebugMode[DBMD] into 3 to display the AWB window area.

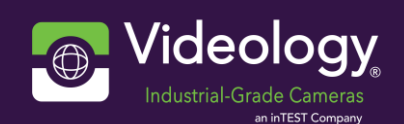

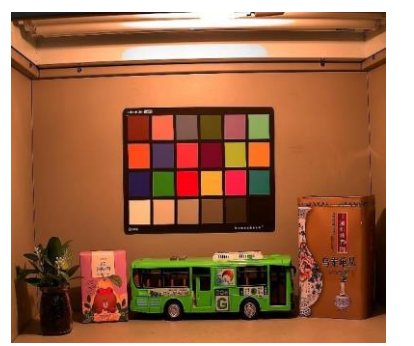

AWB off

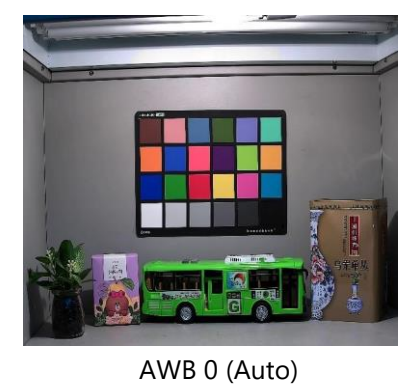

AWB 1 (Autoext)

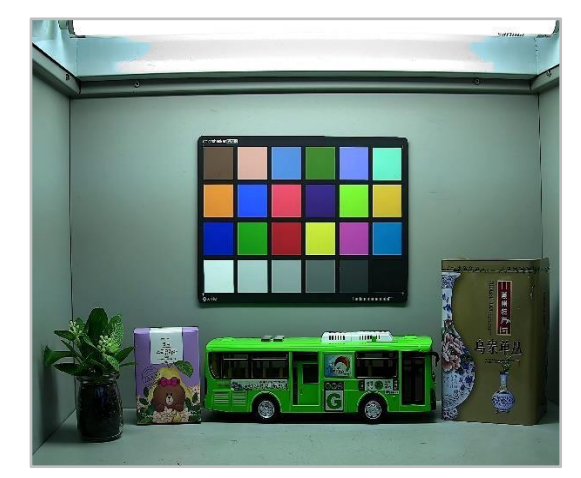

Figure 10 AWB example

AwbMnl 0(3000K) (light source: CWF)

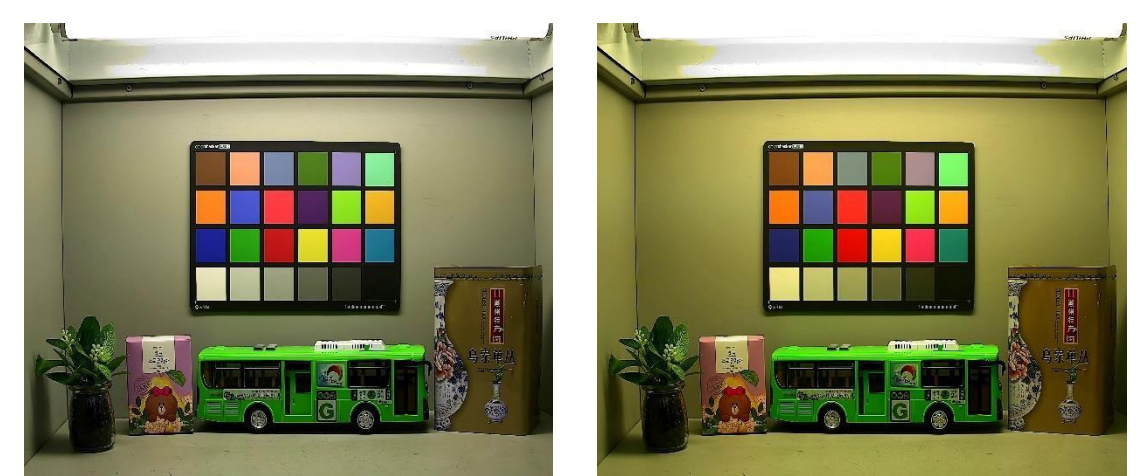

AwbMnl 1(5000K) (light source:

AwbMnl 2(8000K) (light source: CWF)

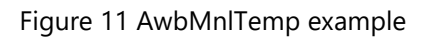

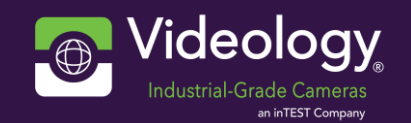

# Appendix: list of configuration IDs

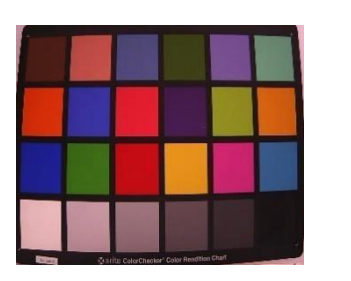

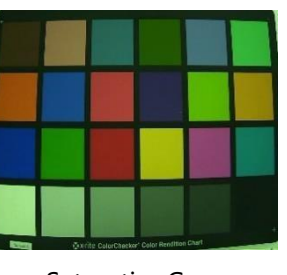

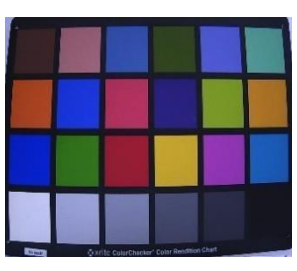

SaturationR

SaturationG

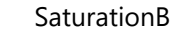

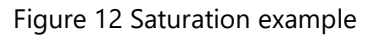

## 8.4 HUE & CHROMA

Hue and chroma are controlled as the means for customizing color.

| ID   | Feature                                                                                   | Description                                                    | Range   |
|------|-------------------------------------------------------------------------------------------|----------------------------------------------------------------|---------|
| HYRG | Yellow_HUE_RedToGreen                                                                     | Adjust Yellow Hue from Red to Green (0: Red, 255:<br>Green)    | 0 ~ 255 |
| НҮСН | Yellow_CHROMA                                                                             | Adjust Yellow Chroma                                           | 0 ~ 255 |
| HRYB | Red_HUE_YellowToBlue         Adjust Red Hue from Yellow to Blue (0: Yellow, 255:<br>Blue) |                                                                | 0 ~ 255 |
| HRCH | Red_CHROMA                                                                                | Adjust Red Chroma                                              | 0 ~ 255 |
| HBGR | Blue_HUE_GreenToRed                                                                       | Adjust Blue Hue from Green to Red (0: Green, 255:<br>Red)      | 0 ~ 255 |
| НВСН | Blue_CHROMA                                                                               | Adjust Blue Chroma                                             | 0 ~ 255 |
| HGBY | Green_HUE_BlueToYellow                                                                    | Adjust Green Hue from Blue to Yellow (0: Blue, 255:<br>Yellow) | 0 ~ 255 |
| HGCH | Green_CHROMA                                                                              | Adjust Green Chroma                                            | 0 ~ 255 |

Table 4. HUE & CHROMA Control

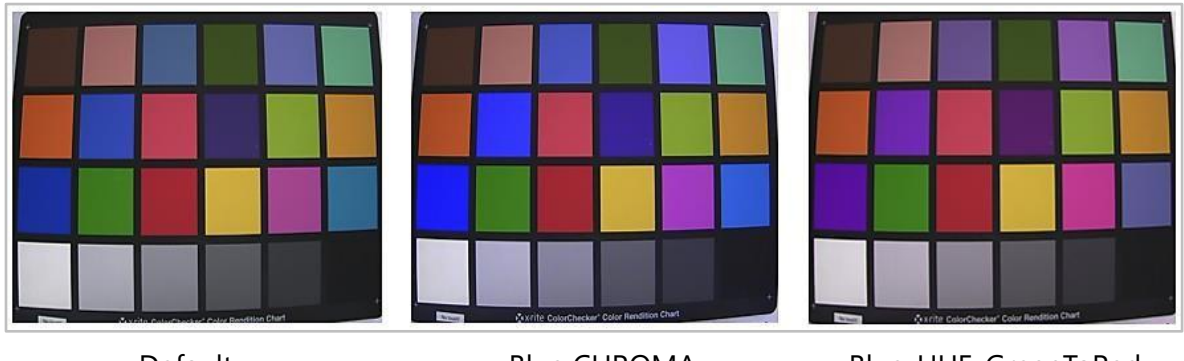

Default

Blue CHROMA

Blue\_HUE\_GreenToRed

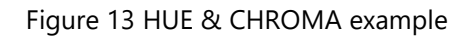

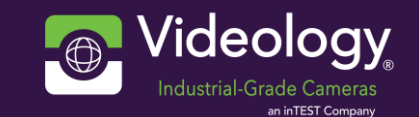

# 8.5 Color suppression

Color suppression mode is a function to correct the problems generated in color reproduction. There are three functions: low light color, edge color, and high light color.

| ID   | Feature | Description                                                                                                    | Range  |
|------|---------|----------------------------------------------------------------------------------------------------|--------|
| CSHO | HSUP_ON | High Light color suppression on/off (Y domain control) (0: OFF, 1:<br>ON) Corrects problems in color reproduction caused by differences<br>caused by different RGB saturation points | 0 ~ 1  |
| CSHT | HSUP_TH | High Light color suppression threshold (Y domain control) The standards of the saturation point of time is established.                                                              |        |
| CSEN | CES_NOR | Edge color suppression weight in normal<br>Corrects the problem that occurs when color is affected at the edge<br>during RGB interpolation                                           | 0 ~ 40 |
| CSEW | CES_WDR | Edge color suppression weight in WDR<br>Corrects the problem that occurs when color is affected at the edge<br>during RGB interpolation                                              | 0 ~ 40 |
| CSLO | LSUP_ON | Low Light color suppression on/off (0: OFF, 1: ON)<br>Function to suppress the occurrence of color noise when entering<br>AGC                                                        | 0 ~ 1  |

Table 5. Color suppression Control

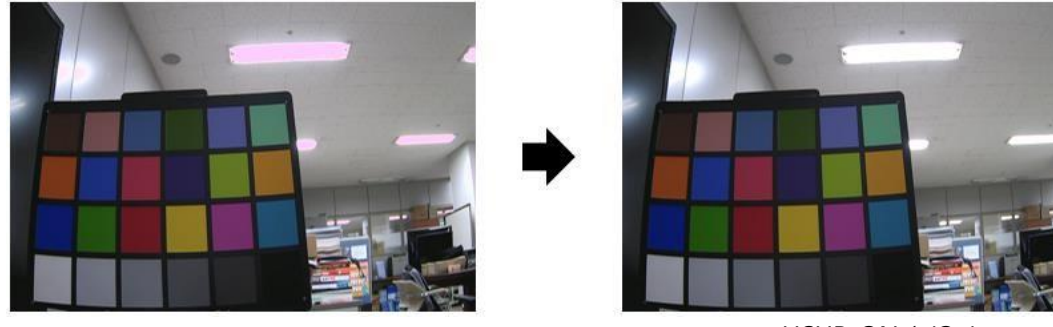

HSUP\_ON 0 (Off)

HSUP\_ON 1 (On)

Figure 14 Color suppression example

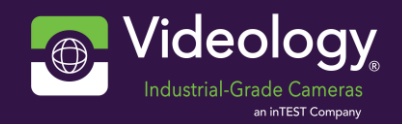

## 8.6 DNR

Settings related to noise reduction.

| ID   | Feature     | Description                                                 | Range   |
|------|-------------|-------------------------------------------------------------|---------|
|      |             |                                                             |         |
| DN3L | Adnr3D      | Setting the intensity of 3D DNR                             | 0 ~ 255 |
|      |             | (0: OFF, 1~25: LOW, 26~75: MIDDLE,                          |         |
|      |             | 76~177: HIGH, 178~255: VERY HIGH)                           |         |
| DN3N | Adnr3D_Ngt  | Setting the intensity of night 3D DNR                       | 0 ~ 255 |
|      |             | (0: OFF, 1~25: LOW, 26~75: MIDDLE,                          |         |
|      |             | 76~177: HIGH, 178~255: VERY HIGH)                           |         |
| DN3I | DnrIncrease | The ability to interlock the control strength of the 3D DNR | 0 ~ 1   |
|      |             | according to the AGC value (0: OFF, 1: ON)                  |         |
|      |             | The larger the AGC value, the larger the 3D DNR strength    |         |
| DN2D | Adnr2D      | Setting the intensity of 2D DNR                             | 0 ~ 255 |
|      |             | (0: OFF, 4: LOW, 8: MIDDLE, 16: HIGH, 17~255: VERY HIGH)    |         |
| DN2N | Adnr2D_Ngt  | Setting the intensity of night 2D DNR                       | 0 ~ 255 |
|      |             | (0: OFF, 4: LOW, 8: MIDDLE, 16: HIGH, 17~255: VERY HIGH)    |         |
| DN2E | EdgeLv      | 2D DNR edge level                                           | 0~4     |

Table 6. DNR Control

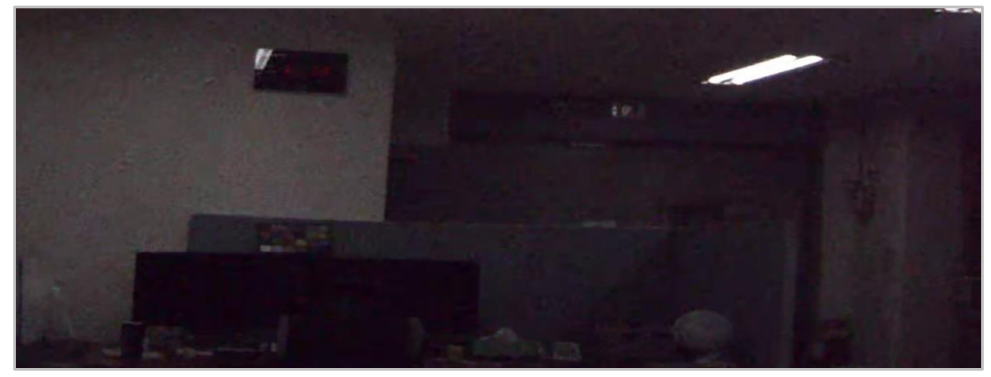

Adnr3D 0 (Off)

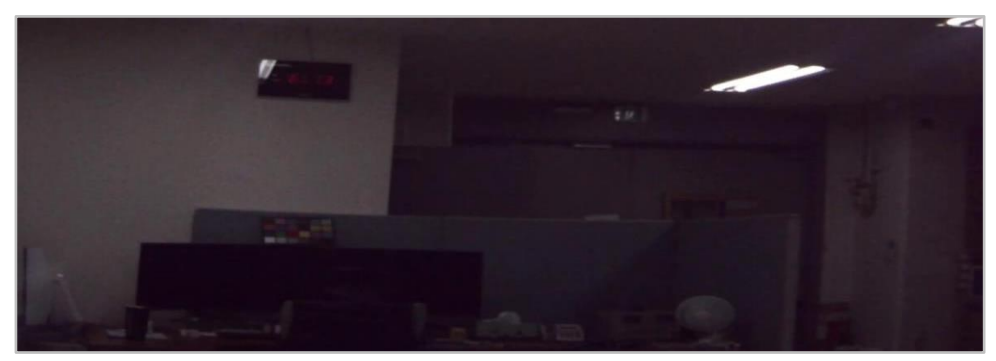

Adnr3D 51 (On)

Figure 15 DNR example

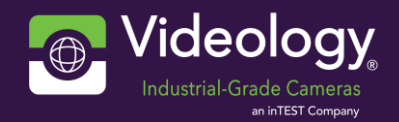

# 8.7 Sharpness

Settings related to sharpness.

| ID   | Feature      | Description                                                                             | Range   |
|------|--------------|-----------------------------------------------------------------------------------------|---------|
| SPLV | Sharpness    | Setting the intensity of sharpness<br>The function of emphasizing the edge of the image | 0 ~ 255 |
| SPEB | ShpEdgeBoost | Edge Enhancement                                                                        | 0 ~ 255 |
| SPEL | ShpEdgeLimit | Edge Limitation in Low Lighst                                                           | 0 ~ 255 |
| SPBE | ShpBigEdge   | Sharpness for Big edge image                                                            | 0 ~ 255 |
| SPSE | ShpSmallEdge | Sharpness for Small edge image                                                          | 0 ~ 255 |

Table 7. Sharpness Control

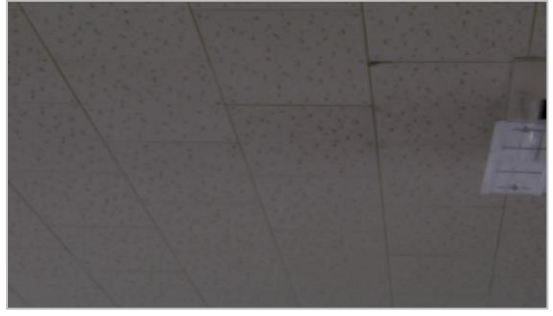

Sharpness 0

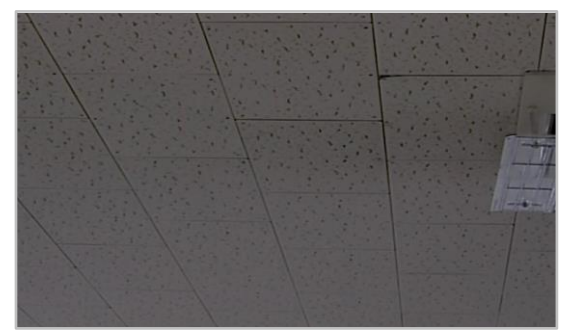

Sharpness 128

Figure 16 Sharpness example

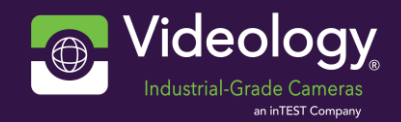

### 8.8 Gamma

Set the gamma parameter.

| ID     | Feature         | Description                                                     | Range  |
|--------|-----------------|-----------------------------------------------------------------|--------|
| GMML   | Gamma           | Gamma setting                                                   | 0 ~ 7  |
|        |                 | (0: 0.45, 1: 0.5, 2: 0.55, 3: 0.6, 4: 0.65, 5: 0.7, 6: 0.75, 7: |        |
|        |                 | Adaptive)                                                       |        |
|        |                 | Set to Adaptive, you can set up separate Gamma settings         |        |
|        |                 | for Day and Night                                               |        |
| GMMD   | GammaDay        | Day gamma settings in gamma adaptive mode                       | 0~6    |
|        |                 | (0: 0.45, 1: 0.5, 2: 0.55, 3: 0.6, 4: 0.65, 5: 0.7, 6: 0.75)    |        |
| GMMN   | GammaNgt        | Night gamma settings in gamma adaptive mode                     | 0~6    |
|        |                 | (0: 0.45, 1: 0.5, 2: 0.55, 3: 0.6, 4: 0.65, 5: 0.7, 6: 0.75)    |        |
| GMUM   | UserGammaMode   | User Gamma Mode Selection                                       | 0~2    |
|        |                 | (0 = Low Saturation, 1 = Traditional Mode, 2 = SW Par           |        |
|        |                 | Custom gamma)                                                   |        |
| GMY0~G | UserYGma00 ~ 16 | User Gamma Mode2 - YGamma                                       | 0~1023 |
| GMC0~G | UserCGma00 ~ 16 | User Gamma Mode2 - CGamma                                       | 0~1023 |
| GMML   | Gamma           | Gamma setting                                                   | 0 ~ 7  |
|        |                 | (0: 0.45, 1: 0.5, 2: 0.55, 3: 0.6, 4: 0.65, 5: 0.7, 6: 0.75, 7: |        |
|        |                 | Adaptive)                                                       |        |
|        |                 | Set to Adaptive, you can set up separate Gamma settings         |        |
|        |                 | for Day and Night                                               |        |
| GMMD   | GammaDay        | Day gamma settings in gamma adaptive mode                       | 0 ~ 6  |
|        |                 | (0: 0.45, 1: 0.5, 2: 0.55, 3: 0.6, 4: 0.65, 5: 0.7, 6: 0.75)    |        |

Table 8. Gamma Control

### 8.9 Contrast

Set contrast and ACE, DEFOG that clearly corrects images with narrow Contrast such as Fog situation.

| ID   | Feature   | Description                                                  | Range   |
|------|-----------|--------------------------------------------------------------|---------|
| CNTL | Contrast  | Contrast setting                                             | 0 ~ 255 |
| ACLV | Ace       | ACE (0: OFF, 1: LOW, 2: MIDDLE, 3: HIGH)                     | 0 ~ 3   |
| ACWT | AceGmgn   | ACE intensity setting                                        | 0 ~ 255 |
| ACBT | *AceBrt   | Brightness Setting of ACE & DEFOG                            | 0 ~ 64  |
| DFON | Defog     | DEFOG (0: OFF, 1: LOW, 2: MIDDLE, 3: HIGH)                   | 0 ~ 3   |
| DFMD | DefogMode | DEFOG Mode consists of MANUAL and AUTO Mode.                 |         |
|      |           | (0: MANUAL, 1: AUTO)                                         |         |
|      |           | MANUAL                                                       |         |
|      |           | The intensity of the DEFOG mode is established as manual     |         |
|      |           | AUTO                                                         |         |
|      |           | The intensity of the DEFOG mode is established automatically |         |

Table 9. Contrast Control

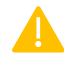

Ace Brt[ACBT]: The settings are equally applicable to DEFOG.

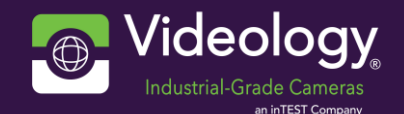

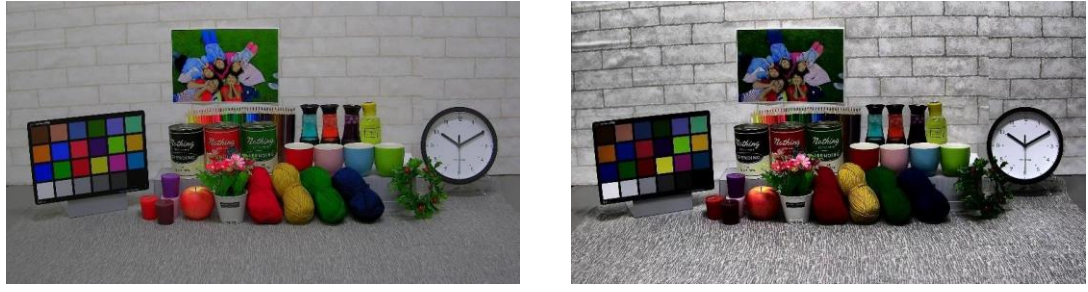

Contrast 0

Contrast 255

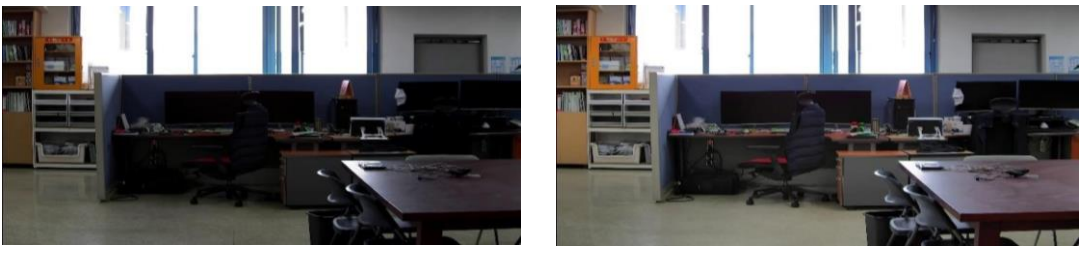

Ace 0 (Off)

Ace 3 (High)

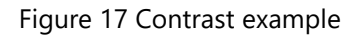

# 8.10 Mirror

Set to invert the image vertically or horizontally.

| ID                       | Feature | Description                           | Range |
|--------------------------|---------|---------------------------------------|-------|
| IMFP                     | Flip    | Image FLIP function (0: OFF, 1: ON)   | 0 ~ 1 |
| IMMR                     | Mirror  | Image MIRROR function (0: OFF, 1: ON) | 0 ~ 1 |
| Table 10. Mirror Control |         |                                       |       |

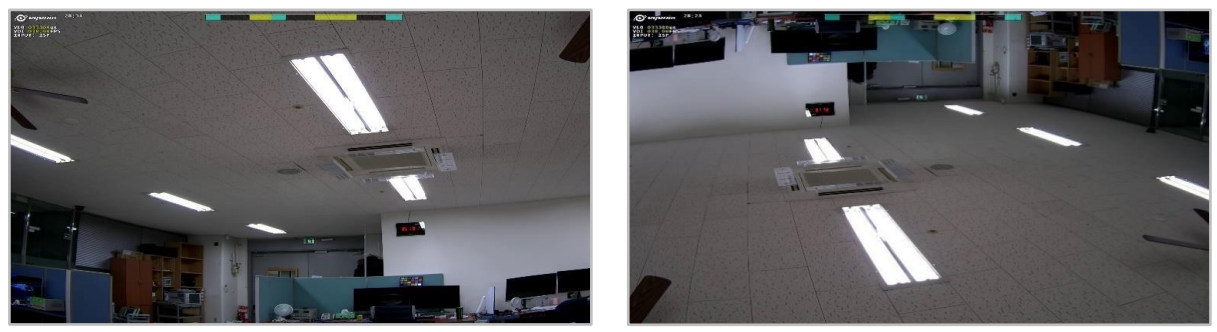

Mirror 1 (On)

Flip 1 (On)

Figure 18 Mirror example

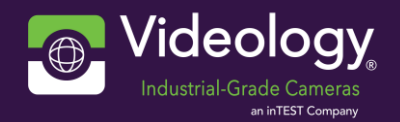

## 8.11 Dzoom

Set the digital zoom parameter.

| ID   | Feature      | Description                                                          | Range    |
|------|--------------|----------------------------------------------------------------------|----------|
| DZLV | DZoom        | Digital Zoom (0 ~ DZLR-1 = OFF, DZLR ~ 6400 = x1.0 ~ x<br>DZLV/DZLR) | 0 ~ 6400 |
| DZLR | DZoomCtrlRes | Digital Zoom control resolution                                      | 10 ~ 100 |
| DZPH | DZoomPosH    | Horizontal Start Position of Digital Zoom (2M resolution: 30 ~ 1890) | 0 ~ 1890 |
| DZPV | DZoomPosV    | Vertical Start Position of Digital Zoom (2M resolution: 17 ~ 1063)   | 0 ~ 1063 |

Table 11. Dzoom Control

- The DZOOM function is activated only when there is a "DZOOM YC Input".
  - For "DZOOM YC Input", the YC with the largest resolution is selected among the generated YCs.
    - 1. DZOOM function is not applied to YC selected as "DZOOM YC input".
    - 2. case 0) YC0=5M / YC1=2M / YC2=1M
  - DZOOM Input YC: YC0(5M), DZOOM applies only to YC1, YC2.
- If there are multiple YCs with the largest resolution, DZOOM is assigned with the highest YC number first.
  - 3. case 1) YC0=5M / YC1=5M / YC2=1M

DZOOM Input YC: YC1(5M), DZOOM applies only to YC0, YC2.

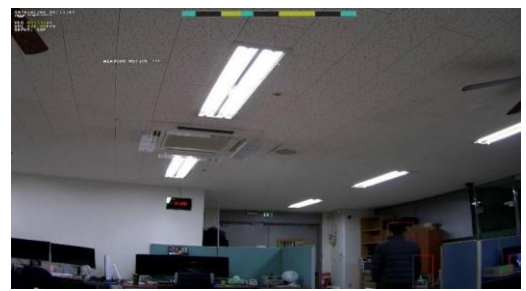

DZoom 10 (x1)

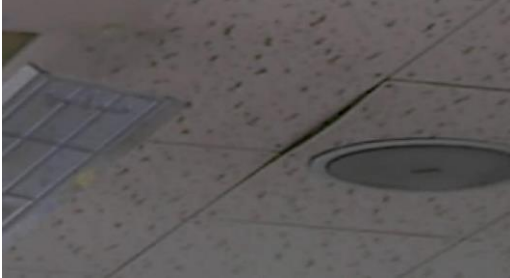

DZoom 100 (x10)

Figure 19 Dzoom example

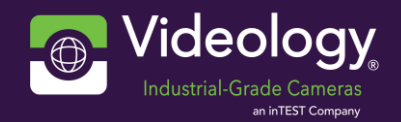

# 8.12 Motion

Settings related to motion detection.

| ID   | Feature                                                                                                    | ature Description                                                                                                    |         |
|------|----------------------------------------------------------------------------------------------------|----------------------------------------------------------------------------------------------------|---------|
| ITCH | MotionCh                                                                                                    | Select the Motion detect input source (0: Sensor, 1~4:<br>Digital Input CH, 20~255: Auto)                                                         | 0 ~ 255 |
| ITON | MotionOn                                                                                                    | Motion detect (0: OFF, 1: ON)                                                                                                    | 0 ~ 1   |
| ITST | MotionSens                                                                                                   | Motion detect Sensitivity<br>The ability to set sensitivity for motion detection                                                                  | 0 ~ 255 |
| ITMO | MotionBoxOn                                                                                                  | Function to display OSD related to Motion Detection (0: OFF, 1: ON)                                                                               | 0 ~ 1   |
| ITDT | MotionWinBoxType                                                                                             | The ability to display the Motion Detection ROI region<br>(0: Normal image 1: 50 % Blending 2: 75 % Blending 3:<br>100 % Blending 4: ROI Outline) |         |
| ITRF | MotionDetBoxFill Color box display of object area where motion is detected (0: OFF, 1: ON)                   |                                                                                                    | 0 ~ 1   |
| ITAL | MotionDetFontOn Text Alarm is a function that displays text on the screen when motion occurs (0: OFF, 1: ON) |                                                                                                    | 0 ~ 1   |
| ITCM | MotionCamMovingTH Function to prevent false detection of motion by camera movement                           |                                                                                                    | 0 ~ 20  |
| ITBC | MotionBrightChgTH                                                                                            | Function to prevent false detection of motion by changes in screen brightness                                                                     | 0 ~ 200 |
| ITSO | MotionGpioSigOn                                                                                              | Function to output a signal through GPIO when motion occurs (0: OFF, 1: ON)                                                                       | 0~1     |

Table 12. Motion Control

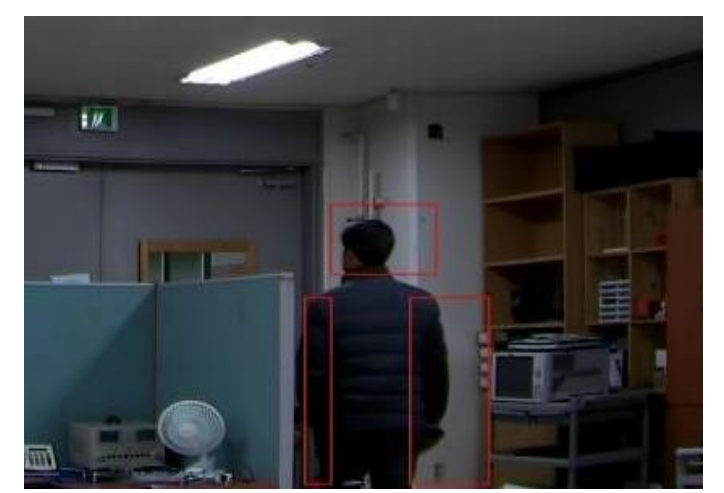

MotionOn 1 – Object Figure 20 Motion detection example

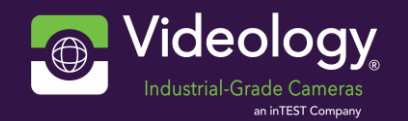

# 8.13 Focus assist

A function that helps focusing. This function is usually used to adjust the manual lens.

| ID   | Feature          | Description                                                             | Range  |
|------|------------------|-------------------------------------------------------------------------|--------|
| FADJ | FocusAdj_On      | Edge area emphasis for focus control of manual lens.<br>(0: OFF, 1: ON) | 0 ~ 1  |
| FTHS | FocusThrs        | Edge level.                                                             | 0 ~ 20 |
| FACS | FocusAdjColorSel | Edge color.<br>(0: WHT, 1: YEL, 2: CYN, 3: RED, 4: BLU, 5: BLK)         | 0 ~ 5  |

Table 13. Focus Assist Control

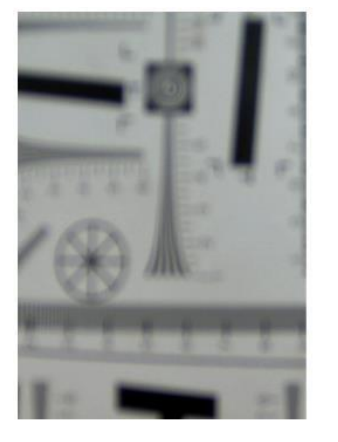

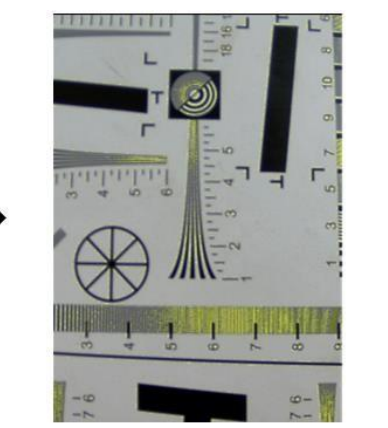

Figure 21 Focus assist example

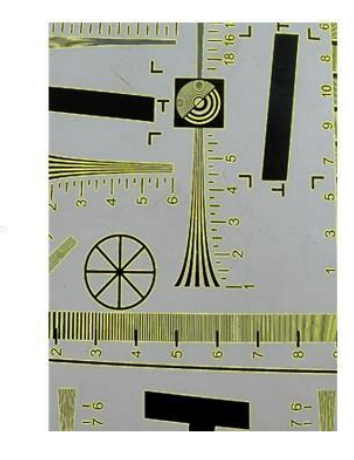

# 8.14 Stat config

Set the statistic function configuration.

| ID   | Feature             | Description                                            | Range  |
|------|---------------------|--------------------------------------------------------|--------|
| SWDS | StatWinDispSel      | Display STAT window                                    | 0 ~ 3  |
|      |                     | (0: OFF, 1: AE, 2: AF, 3: AWB)                         |        |
| EWDS | AeWinDispNumSel     | Display STAT AE window                                 | 0 ~ 63 |
|      |                     | select (bit [0] no use, [1] AE window 2, [2] AE window |        |
|      |                     | 3, [3] AE window 4, [4] AE window 5, [5] AE window 6)  |        |
| FWDS | AfWinDispNumSel     | Display STAT AF window                                 | 0 ~ 3  |
|      |                     | select (bit [0] AF window 1, [1] AF window 2)          |        |
| WWDS | AwbWinDispOsdSel    | Display STAT AWB white point                           | 0~1    |
|      |                     | (0: OFF, 1: ON)                                        |        |
| MWDS | MotionWinDispNumSel | Display STAT MOTION window                             | 0 ~ 15 |
|      |                     | select (bit [0] Motion window 4, [1] Motion window 3,  |        |
|      |                     | [2] Motion window 2, [3] Motion window 1)              |        |

Table 14. Stat config Control

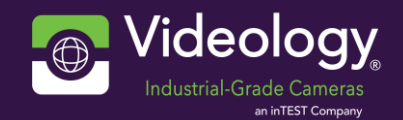

### 8.15 AE window

Set the AE Window.

| ID                          | Feature      | Description                                           | Range    |
|-----------------------------|--------------|-------------------------------------------------------|----------|
| EWX2                        | AeWinStartX2 | AE window 2 X start position, (4095 = default window) | 0 ~ 4095 |
| EWY2                        | AeWinStartY2 | AE window 2 Y start position, (4095 = default window) | 0 ~ 4095 |
| EWW2                        | AeWinSizX2   | AE window 2 X width size, (4095 = default window)     | 0 ~ 4095 |
| EWH2                        | AeWinSizY2   | AE window 2 Y height size, (4095 = default window)    | 0 ~ 4095 |
| EWX3                        | AeWinStartX3 | AE window 3 X start position, (4095 = default window) | 0 ~ 4095 |
| EWY3                        | AeWinStartY3 | AE window 3 Y start position, (4095 = default window) | 0 ~ 4095 |
| EWW3                        | AeWinSizX3   | AE window 3 X width size, (4095 = default window)     | 0 ~ 4095 |
| EWH3                        | AeWinSizX3   | AE window 3 Y height size, (4095 = default window)    | 0 ~ 4095 |
| Table 15. AE window Control |              |                                                       |          |

- If the initial value is larger than 4095, it operates as a default window and stores the window size in the parameter.
- To implement the same function as the existing BLC, set the window to the desired size.
- EWX2,3 = RPHW/2 (EWW2,3 / 2)
- EWY2,3 = RPVW/2 (EWH2,3 / 2)
- EWW2,3 = RPHW/5 (20%)
- EWH2,3 = RPVW/5 (20%)

## 8.16 AE config

ex)

Set the AE slice, clip parameter.

| ID   | Feature      | Description                                              | Range    |
|------|--------------|----------------------------------------------------------|----------|
| ECS2 | AeConfSlice2 | AE window 2 Slice value                                  | 0 ~ 4095 |
|      |              | (0~255: fix slice value, 4095: set AE default operation) |          |
| ECC2 | AeConfClip2  | AE window 2 Clip value                                   | 0 ~ 4095 |
|      |              | (0~255: fix clip value, 4095: set AE default operation)  |          |
| ECS3 | AeConfSlice3 | AE window 3 Slice value                                  | 0 ~ 4095 |
|      |              | (0~255: fix slice value, 4095: set AE default operation) |          |
| ECC3 | AeConfClip3  | AE window 3 Clip value                                   | 0 ~ 4095 |
|      |              | (0~255: fix clip value, 4095: set AE default operation)  |          |

Table 16. AE config Control

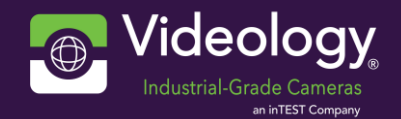

### 8.17 AWB window

Set the AWB window.

| ID   | Feature      | Description                                          | Range    |
|------|--------------|------------------------------------------------------|----------|
| WWX1 | AwbWinStartX | AWB window X start position, (4095 = default window) | 0 ~ 4095 |
| WWY1 | AwbWinStartY | AWB window Y start position, (4095 = default window) | 0 ~ 4095 |
| WWW1 | AwbWinSizeX  | AWB window X width size, (4095 = default window)     | 0 ~ 4095 |
| WWH1 | AwbWinSizeY  | AWB window Y height size, (4095 = default window)    | 0 ~ 4095 |
|      |              | Table 17 ANA/D with daws Construct                   |          |

Table 17. AWB window Control

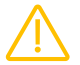

If the initial value is larger than 4095, it operates as a default window and stores the window size in the parameter.

### 8.18 AWB config

Set the AWB slice, clip parameter.

| ID   | Feature      | Description                                   | Range    |
|------|--------------|-----------------------------------------------|----------|
| WCS1 | AwbConfSlice | AWB window Y Slice value                      | 0 ~ 4095 |
|      |              | (0~255: fix slice value, 4095: default value) |          |
| WCC1 | AwbConfClip  | AWB window C Slice value                      | 0 ~ 4095 |
|      |              | (0~255: fix clip value, 4095: default value)  |          |
|      |              | Table 18 AWB config Control                   |          |

Table 18. AWB config Control

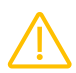

If the initial value is larger than 4095, it operates as a default window and stores the window size in the parameter.

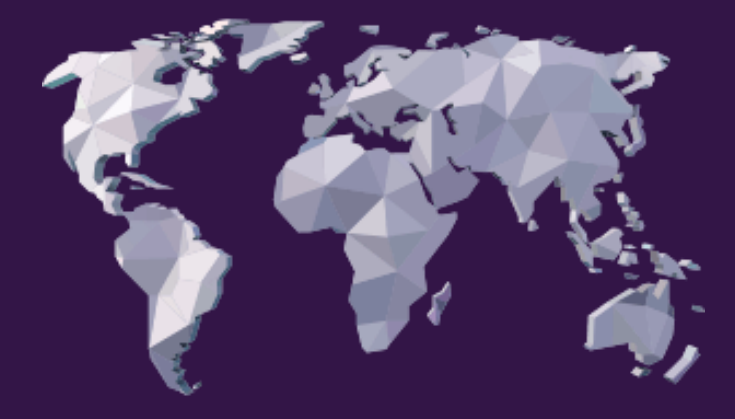

# 9. Contact Information

#### **Excellence for More Than 25 Years**

Founded in 1995, Videology is a global leader in the design, engineering and manufacturing of industrial-grade embedded video cameras, related systems, software and solutions. For more than 25 years we have been providing performance excellence in a broad spectrum of applications including biomedical devices, life sciences, banking, aerospace, traffic management, pipe inspection, and more. In October 2021, Videology was acquired by inTEST Corporation and currently is a part of the Process Technologies Division.

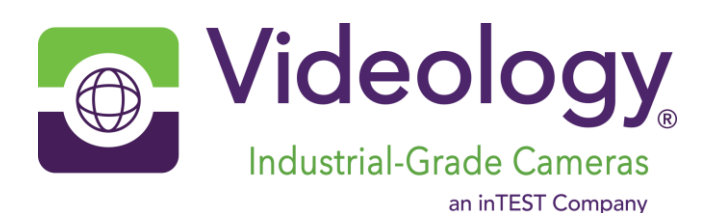

#### **HEADQUARTERS LOCATION**

Videology Industrial-Grade Cameras 35 Hampden Road Mansfield, MA 02048 United States Tel: +1 401 949 5332 | Fax: +1 401 949 5276 Americas, Middle East, Far East & Australia sales: sales@videologyinc.com

Please visit our website: www.videologyinc.com

#### **EUROPE LOCATION**

Videology Industrial-Grade Cameras High Tech Campus 5 5656 AE Eindhoven, The Netherlands Tel: +31 40 7200159 Europe & N. Eurasia sales: sales-eu@videologyinc.com

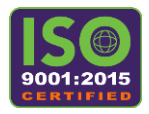

Excellence. Every day. Every time.